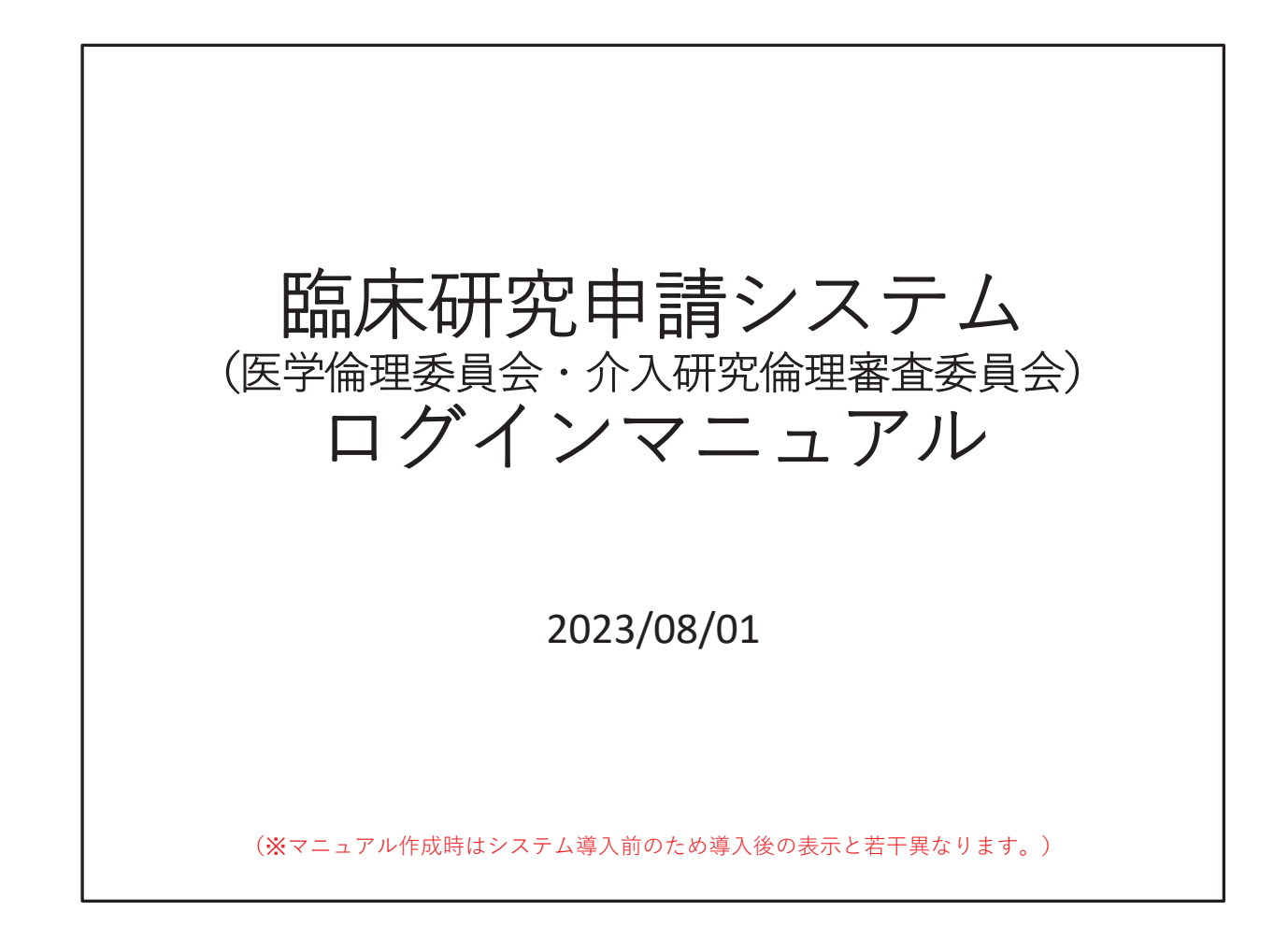

臨床研究申請システム、ログインマニュアルです。マニュアル作成時はシス テム導入前のため、導入後の表示と若干異なる部分がありますが、ご理解く ださい。

| 神戸フ                                     | 大学医学部附属病院<br>Kobe University Hospital                                      | 臨床研究申請シス                                  | テム(臨床研究法) |
|-----------------------------------------|----------------------------------------------------------------------------|-------------------------------------------|-----------|
| ログイン                                    |                                                                            |                                           |           |
| メールアドレス                                 |                                                                            |                                           |           |
| パスワード                                   |                                                                            |                                           |           |
| ログイン                                    |                                                                            |                                           |           |
| ユーザー登録す<br>※ ユーザー登録す<br><u>こちら</u> から、/ | 2希望される方は <u>ごちら</u> で、登録<br>記了後、初め <del>、ログインさ</del> れる<br>(スワード作成の手続きをして) | 最手続きをしてください。<br>う、またはパスワードを忘れた方は<br>いださい。 |           |

申請システムにアクセスし、新規ユーザー登録を希望される方は、「こち ら」ボタンをクリックしてください。

| エージー 豆酥的<br>※ユーザー情報を | X頼<br>入力し、「送信」してください。 |   |                                         | 全ての必要情報を入力して        |
|----------------------|-----------------------|---|-----------------------------------------|---------------------|
| 職員番号                 | •••••                 |   |                                         | [送信]ボタンを押します        |
| 氏名                   | 姓: OO<br>名: OO        |   |                                         |                     |
| かな                   | 姓:00<br>名:00          |   |                                         |                     |
| メールアドレス              | 000@med.kobe-u.ac.jp  |   |                                         |                     |
| 所属                   | 研究倫理部門                | ] |                                         |                     |
| 職名                   | 事務員                   | ~ |                                         |                     |
| 送信 キャンセ              | JL                    | • | 神戸大学医学部附属病院<br>Lote University Hospital | 臨床研究申請システム(臨床研究法)   |
|                      |                       |   | ユーザー登録依頼<br>ユーザー登録依頼<br>戻る              |                     |
|                      |                       |   | 事務                                      | <b>司で依頼が受付されます。</b> |
|                      |                       |   |                                         | _                   |

ユーザ登録依頼の画面に変わります。すべての項目に情報を入力し、送信 ボタンを押します。

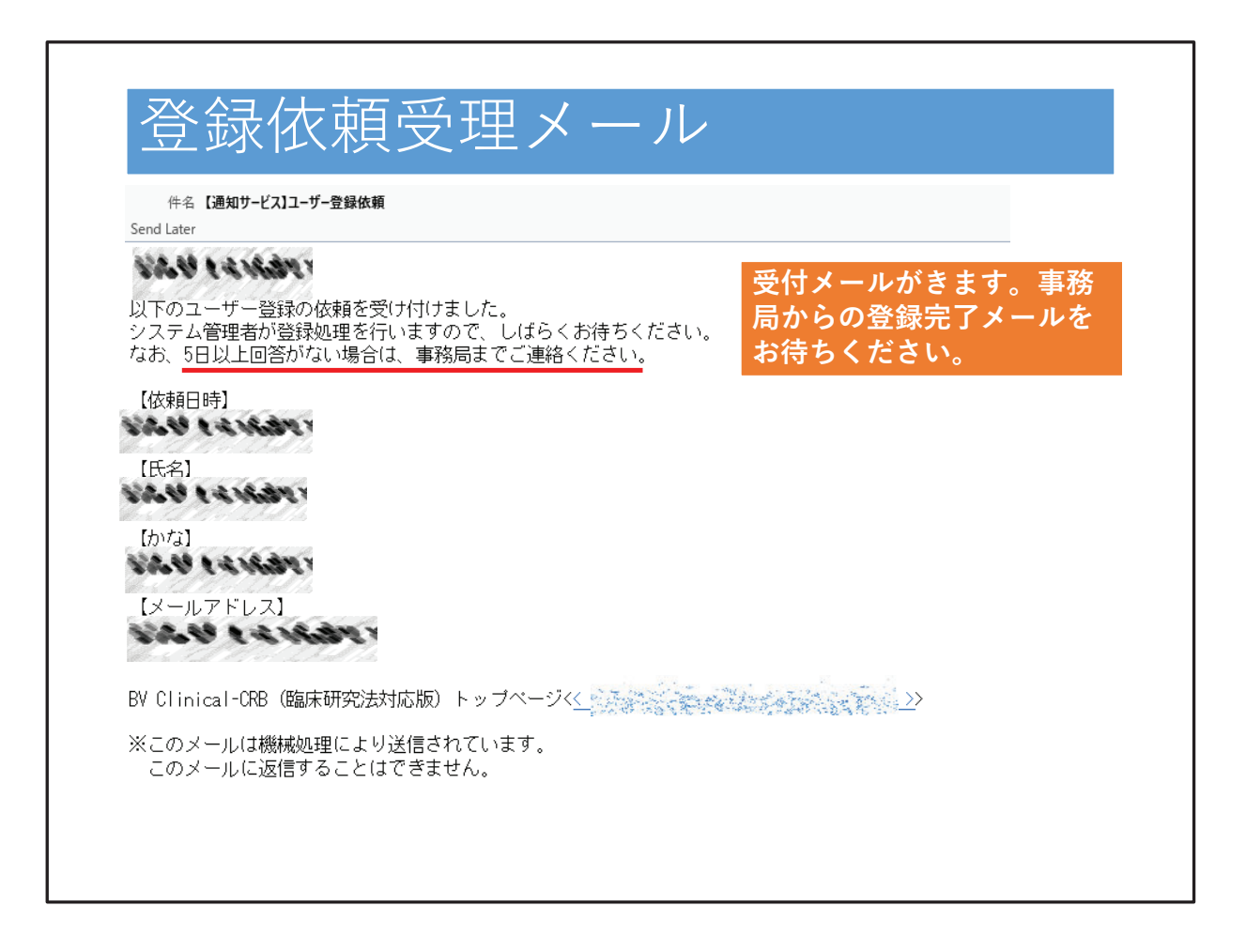

登録依頼が事務局で受付されると、受付メールが届きます。その後は登録完 了メールが来るのをお待ちください。

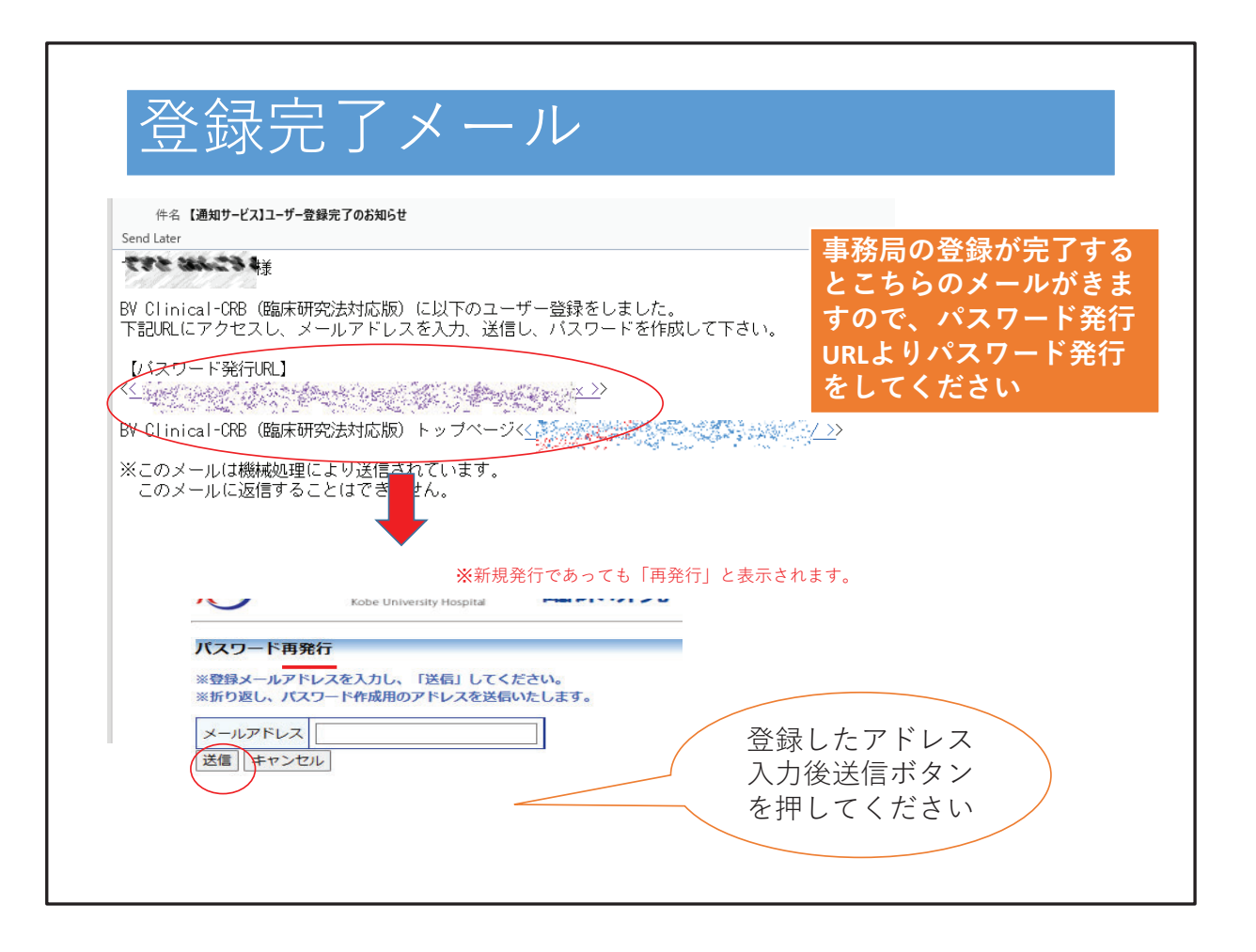

事務局での登録が完了すると、こちらのメールが届きます。パスワード発行 URLより、パスワードを発行のためのメールアドレスを入力し、送信ボタン を押してください。なお、こちらの画面では新規発行であっても再発行と表 示されます。

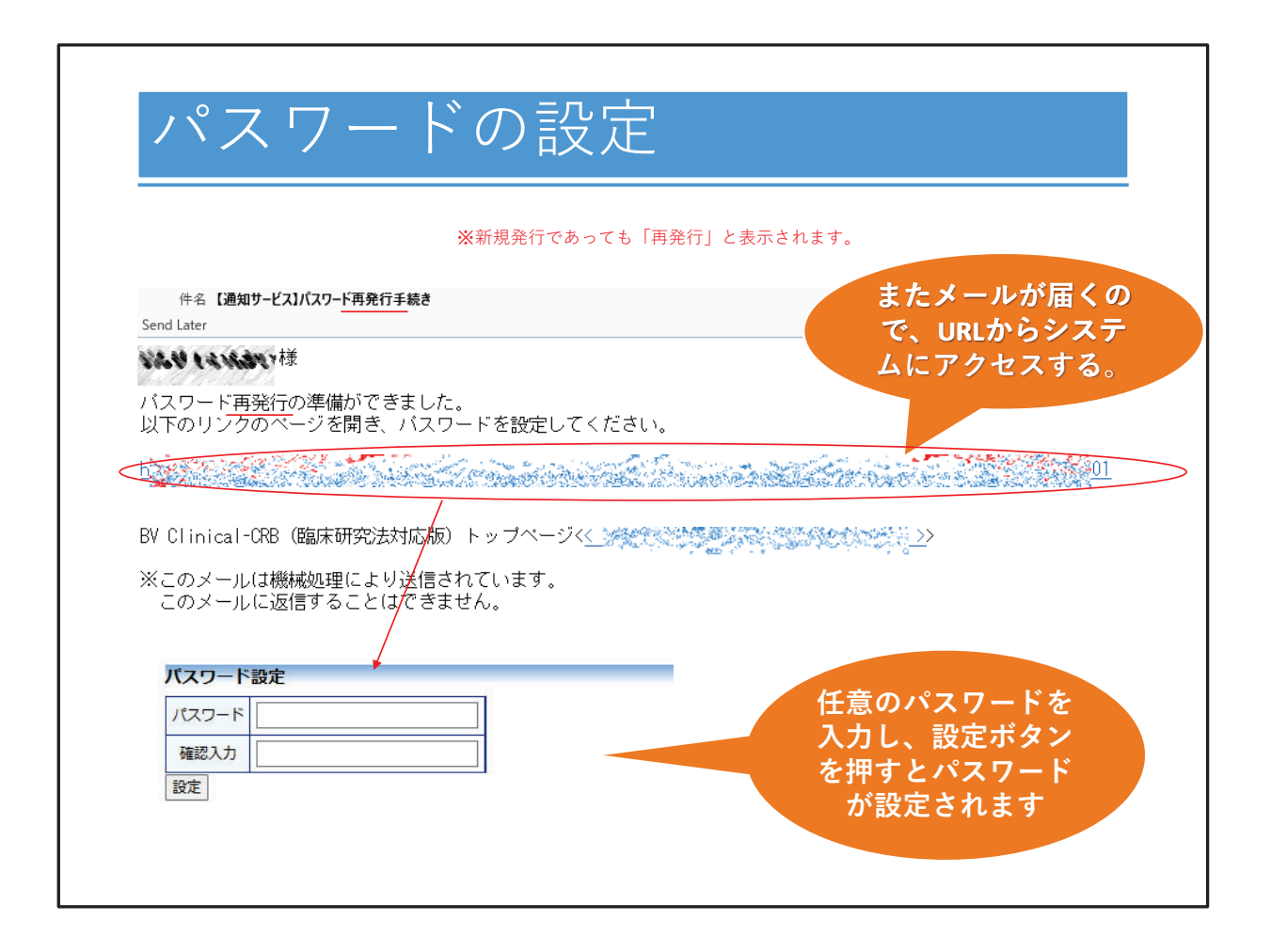

再度パスワード設定のためのメールが届きますので、URLからシステムにア クセスしてください。パスワード設定の画面が出ましたら、任意のパスワー ドを入力し、設定ボタンを押すとパスワードが設定されます。

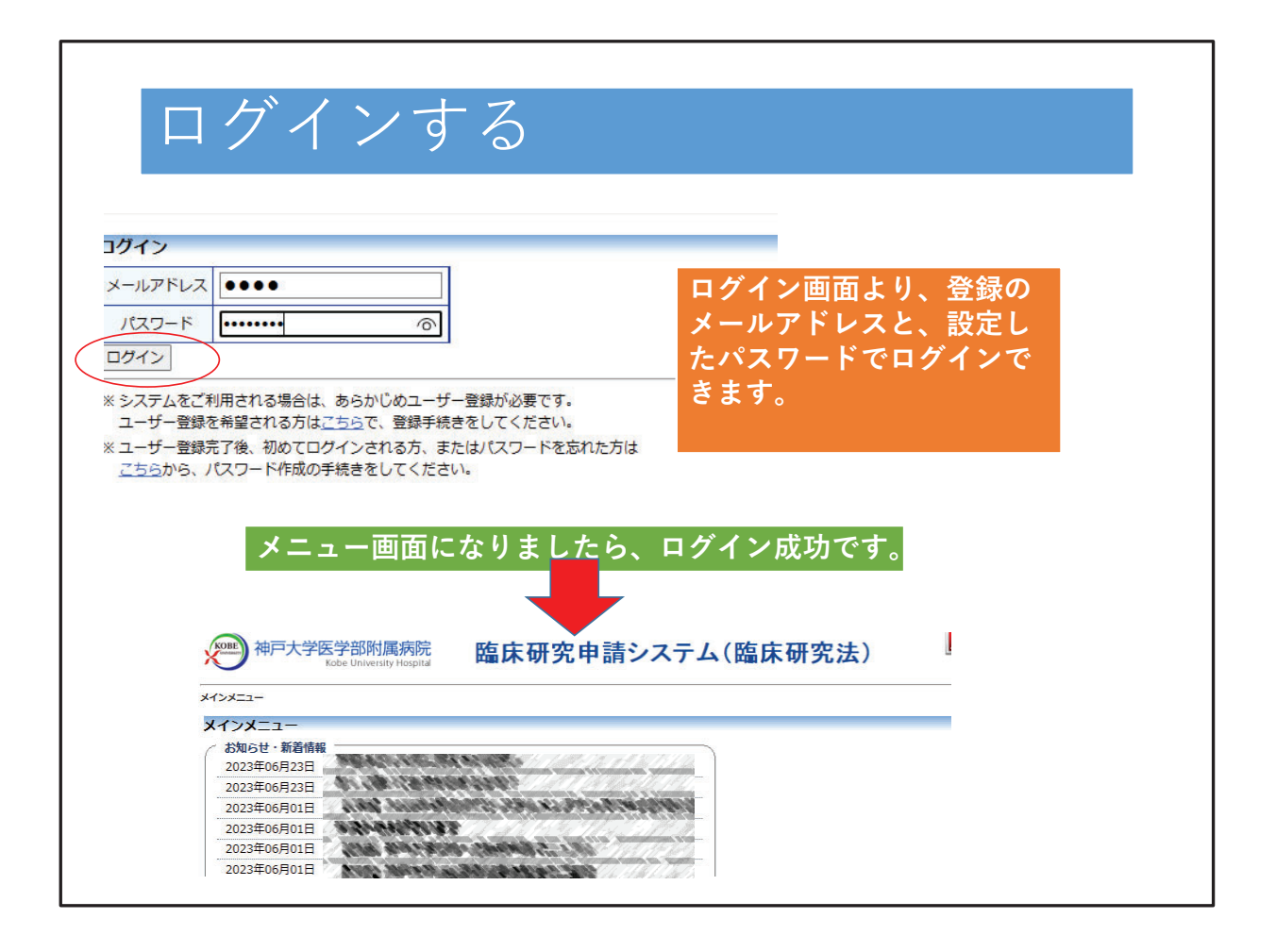

ログイン画面より、最初に登録したメールアドレスとパスワードでログイン できます。メニュー画面になりましたら、ログイン成功です。

## お問い合わせ 医学・介入臨床研究の申請に関するシステム操作についてご質問等ございましたら、 ・神戸大学医学部附属病院臨床研究推進センター 研究倫理部門 までご連絡ください。 【倫理委員会事務局】 TEL: 078-382-6669 Email: kansatsu@med.kobe-u.ac.jp (医学) kainyu@med.kobe-u.ac.jp (介入)

医学・介入研究の申請に関するご質問は、臨床研究推進センター 研究倫理 部門 倫理委員会事務局までお問い合わせください。